#### ORACLE

**BUSINESS INTELLIGENCE** 

## Oracle BI Enterprise Edition の 管理のための様々なツールの使用

Farm\_bifoundation\_domain ()

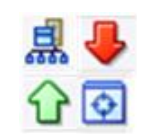

このガイドでは、Oracle Enterprise Manager Fusion Middleware Control および Oracle WebLogic Server 管 理コンソールを使用して Oracle Business Intelligence を管理および構成する方法を説明します。 これらおよびその他のタスクの詳細は、Oracle Technology Network の <u>Oracle BI EE ドキュメント</u>を参照し

📲 Farm 👻 🚑 Topology

Ξ.

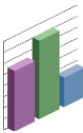

# Oracle Business Intelligence を管理するツールについて

次のような様々なツールを使用して、Oracle Business Intelligence の各領域を管理します。

- Oracle Enterprise Manager Fusion Middleware Control
- Oracle WebLogic Server 管理コンソール

てください。

#### **Oracle Enterprise Manager Fusion Middleware Control**

Fusion Middleware Control は、Oracle Business Intelligence コンポーネントの監視、管理および構成用の推奨されるブ ラウザベース・ツールです。

Fusion Middleware Control では、次のことが行えます。

- すべてのシステム・コンポーネントおよび管理対象 サーバーの起動、停止および再起動
- プリファレンスおよびデフォルトの構成
- システム・コンポーネントのスケール・アウト
- システム・コンポーネントの高可用性構成およびス テータスの実現
- パフォーマンスおよび監視のシステム・メトリックの 管理
- 診断およびロギングの実行

また、Fusion Middleware Control は、Oracle Business Intelligence の Java コンポーネントの監視および管理を行 える Oracle WebLogic Server 管理コンソールへのアクセス も提供します。

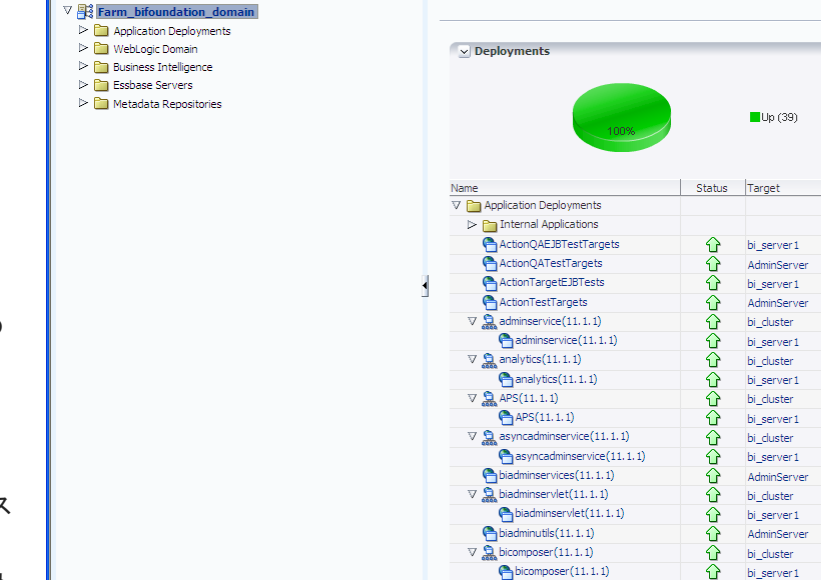

ORACLE Enterprise Manager 11g Fusion Middleware Control

Fusion Middleware Control は、管理サーバーの実行中のみ 使用できます。

# Fusion Middleware Control のナビゲーション・ツリーについて

ナビゲーション・ツリーでは、Fusion Middleware Control による管理が可能な BI ドメイン内をナビゲートできます。

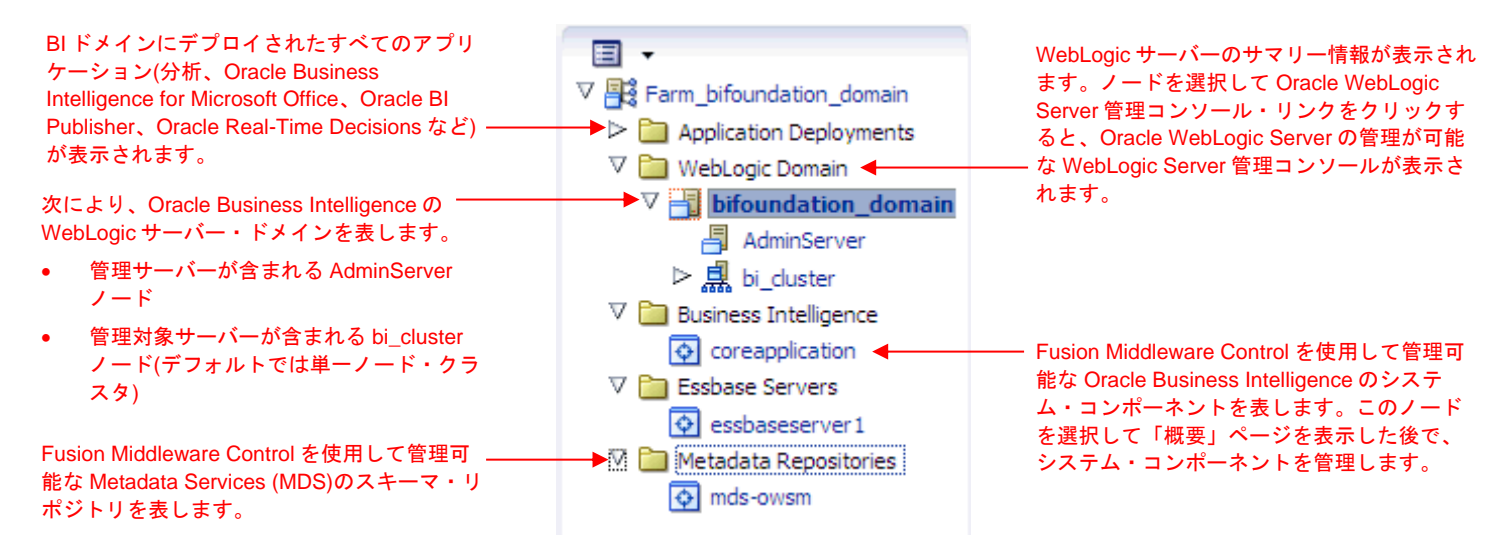

#### Oracle WebLogic Server 管理コンソール

|                                                                                                    | Administration Console                                                                                                    |                                                                                                    |
|----------------------------------------------------------------------------------------------------|----------------------------------------------------------------------------------------------------|----------------------------------------------------------------------------------------------------|
| Change Center                                                                                                    | 🖬 Home Log Out Preferences 🔤 Record                                                                                          | Help                                                                                                    |
| View changes and restarts                                                                                                    |                                                                                                    | Welcom                                                                                                    |
| No pending changes exist. Click the Release<br>Configuration button to allow others to edit the<br>domain.                                 | Home<br>Home Page                                                                                                    |                                                                                                    |
| Lock & Edit Release Configuration                                                                                                    | Information and Resources     Helpful Tools     Configure applications                                                       | General Information  Common Administration Task Descripti                                                                 |
| Domain Structure           bifoundation_domain           Bif-Environment           Impolyments           BimServices           ImmServices | Configure GridLink for RAC Data Source     Recent Task Status     Set your console preferences     Oracle Enterprise Manager | <ul> <li>Read the documentation</li> <li>Ask a question on My Oracle Support</li> <li>Oracle Guardian Overview</li> </ul> |
| ⊕-Interoperability<br>⊡-Diagnostics                                                                                                    | - Domain Configurations                                                                                                    | Services                                                                                                    |
|                                                                                                    | • Domain                                                                                                    | Messaging     JMS Servers                                                                                                 |
|                                                                                                    | Environment     Servers                                                                                                    | <ul> <li>Store-and-Forward Agents</li> <li>JMS Modules</li> </ul>                                                         |

Oracle WebLogic Server は、Oracle Business Intelligence の Java コンポーネントを堅牢でセキュアな、可用性が高いス ケーラブルな環境でデプロイすることをサポートする Java EE アプリケーション・サーバーです。

Oracle WebLogic Server 管理コンソールでは、次のことが可 能です。

- JEE サーバーの状態およびパフォーマンスの監視
- WebLogic サーバー・ドメインの構成
- JEE サーバーの停止と起動
- JEE サーバー・ログの表示
- Oracle WebLogic Server の LDAP サーバー内のユーザー 移入の管理

### Fusion Middleware Control を使用した Oracle Business Intelligence の管理

#### Fusion Middleware Control へのログイン

 Web ブラウザを開き、Fusion Middleware Control の URL を次の形式でアドレス・バー に入力します。

http://hostname.domain:port/em

ポート番号は管理サーバーの番号で、 デフォルトのポート番号は 7001 です。

 システム管理者のユーザー名とパスワードを 入力し、「ログイン」をクリックします。
 このシステム全体の管理ユーザー名とパス ワードは、インストール・プロセス中に指定 したものです。

| ORACLE                                        |                  |                                           |
|-----------------------------------------------|------------------|-------------------------------------------|
| Enterprise Manager 1<br>Fusion Middleware Com | 1g<br>trol       |                                           |
|                                               |                  |                                           |
|                                               |                  | Login to Oracle Fusion Middleware Control |
|                                               |                  | * User Name   <br>* Password  <br>Login   |
| Enhanced User Experience                      | New Features     | Did you know                              |
| V Menu Based Navigation                       | ✓ SOA Management | Manage and Secure Web Services and SOA A  |

#### Oracle Business Intelligence のシステム・コンポーネントの管理

「概要」ページでは、現在の可用性、パフォーマンス、BIドメイン内で特定された問題に関する情報を提供することで、システムの現在のステータスが表示されます。

- Business Intelligence フォルダを開き、coreapplication ノードを選択します。「概要」ページが表示されます。
- **2.** 「概要」ページから、Oracle Business Intelligence 管理タ スクの実行用の適切なタブを選択します。

| 🕆 coreapplication 🖲                                                                                                    | Logged in as <b>weblog</b> i                                                                                                    |
|----------------------------------------------------------------------------------------------------|----------------------------------------------------------------------------------------------------|
| 🐼 Business Intelligence Instance 👻                                                                                                    | Page Refreshed Sep 12, 2012 12:37:57 PM PDT ᡭ                                                                                                    |
| Change Center: Activate Changes Release Configuration           Overview         Availability         Capacity Management         Diagnostics         Security | Deployment                                                                                                    |
| System Shutdown & Startup                                                                                                    | 🗹 Capacity Management 🕹 🗸                                                                                                    |
| 100% Up (5)<br>System Components                                                                                                    | Responsiveness       Load         Request Processing Time (ms)       45.436       Active Sessions       0         Average Query Time (seconds)       7       Requests (per minute)       6.585         Server Queries (per second)       Server Queries (per second) |
| System Status Manage System                                                                                                    |                                                                                                    |
|                                                                                                    | SI Instance Resource Center @▼                                                                                                    |
| ⊻ Diagnostics © •                                                                                                    | Bafave Ver Basin                                                                                                    |

#### Oracle Business Intelligence の Java コンポーネントのステータス監視、および起動と停止

- WebLogic Domain フォルダを開き、bifoundation\_domain ノードを選択します。これは、Oracle Business Intelligence の Java コンポーネントのステータス監視、お よび起動と停止の開始ポイントです。
- bifoundation\_domain ページを使用すると、次の Oracle Business Intelligence 管理タスクを実行できます。
  - 管理サーバーおよび管理対象サーバー(bi\_server<n>) のステータスの表示
  - WebLogic ドメイン・メニューの「制御」オプション を使用して、選択した Java コンポーネント(管理サー バーまたは bi\_server
  - WebLogic サーバー・ドメインを管理および構成する ために、WebLogic Server 管理コンソールを起動しま す。詳細は、「Oracle Business Intelligence の Java <u>コンポーネントの管理」</u>を参照してください。

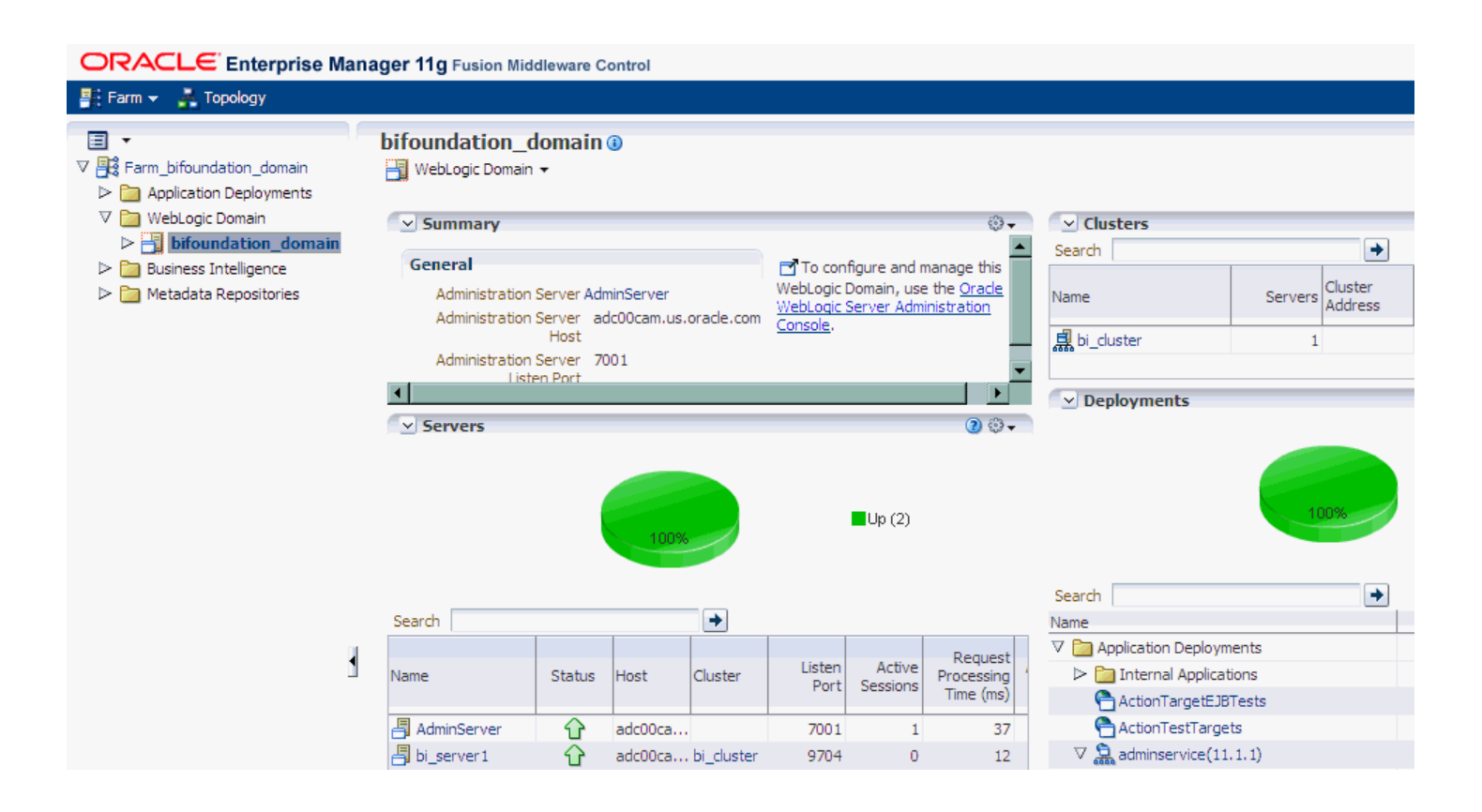

#### Fusion Middleware Control を使用した構成設定の更新

- Business Intelligence の「概要」ページに移動し、適切なページとタブを選択して、変更する設定を表示します。
- 「構成をロックして編集」をクリックします。
   注意:システムの構成設定を更新するには、事前に「構成をロックして編集」を クリックする必要があります。
- 3. 各ページを必要に応じて変更します。たとえば、「容量管理」ページの「パ フォーマンス」タブでは、問合せキャッシュ・パラメータを設定できます。
- 4. 変更後は、各ページで「適用」をクリックします。
  ヒント:変更を元に戻す場合は、「構成の解放」をクリックして、「構成をロックして編集」をクリックした後に加えたすべての変更を取り消すことができます。
- 5. 更新の完了後は、「変更のアクティブ化」をクリックして変更を実行し、ロッ クを解除します。
- 6. 「概要」ページに移動して、「再起動」をクリックします。

| Coreapplication ()<br>Business Intelligence Instance - |
|--------------------------------------------------------|
| Change Center: Jock and Edit Configuration             |
| Overview Availability Capacity Management              |
| Processes Failover                                     |

# Oracle WebLogic Server 管理コンソールを使用した Oracle Business Intelligence の管理

#### Oracle Business Intelligence の Java コンポーネントの管理

- **1.** WebLogic Server の管理サーバーが起動していない場合は起動 します。
- 次の手順で、Oracle WebLogic Server 管理コンソールを表示します。
  - a. Fusion Middleware Control を表示します。
  - **b.** WebLogic Domain ノードを開き、bifoundation\_domain を 選択します。
  - c. 「サマリー」リージョンの「Oracle WebLogic Server 管理 コンソール」リンクをクリックします。Oracle WebLogic Server 管理コンソールのログイン・ページが表示されま す。
- 3. システム管理者のユーザー名とパスワードを入力して、 「ログイン」をクリックします。

プロキシ・サーバーに HTTP リクエストを送信するよう にブラウザが構成されている場合は、管理サーバーの HTTP リクエストをプロキシに送信しないようにブラウザ を構成する必要がある場合があります。管理サーバーがブ ラウザと同じコンピュータ上にある場合は、localhost ま たは 127.0.0.1 に送信されるリクエストがプロキシに送信 されないことを確認してください。

 Oracle WebLogic Server 管理コンソールで、Oracle Business Intelligence の Java コンポーネントの監視およ び管理を行う bifoundation\_domain ページを選択します。

| w changes and restarts                                               |                                   |                                  | Welcom                    | e, weblogic Connected to: bifoundation_            |  |  |  |
|----------------------------------------------------------------------|-----------------------------------|----------------------------------|---------------------------|----------------------------------------------------|--|--|--|
| k the Lock & Edit button to modify, add or ete items in this domain. | Home > <b>bifoundation_domain</b> |                                  |                           |                                                    |  |  |  |
| Look & Edit                                                          | Settings for bifoundation         | jettings for bifoundation_domain |                           |                                                    |  |  |  |
| Belease Configuration                                                | Configuration Monitor             | ring Control Security            | Web Service Security      | Notes                                              |  |  |  |
| Trecess conliguidion                                                 | General JTA JPA                   | EJBs Web Applications            | s Logging Log Filters     | 5                                                  |  |  |  |
| nain Structure                                                       |                                   |                                  |                           |                                                    |  |  |  |
| undation_domain                                                      | Click the Lock & Edit but         | ton in the Change Center I       | to modify the settings on | this page.                                         |  |  |  |
| invironment                                                          | Save                              | Save                             |                           |                                                    |  |  |  |
| Deployments                                                          |                                   |                                  |                           |                                                    |  |  |  |
| Services<br>Security Realms                                          | A demain is a collection of       | f Wahl agis Converingtons        | a that is managed by a si | nala Administration Courses, Lles this page to     |  |  |  |
| Interoperability                                                     | configure administrative          | options that apply to all ser    | vers in the current domai | ngie Administration Server, ose this page to<br>N. |  |  |  |
| Diagnostics                                                          |                                   |                                  |                           |                                                    |  |  |  |
|                                                                      | * Indicates required fields       |                                  |                           |                                                    |  |  |  |
|                                                                      |                                   | 1.5                              | n domain                  | The name of this WebLogic Server domain.           |  |  |  |
|                                                                      | * Name:                           | biroundatio                      |                           | Tofo                                               |  |  |  |
|                                                                      | * Name:                           | bitoundatio                      |                           | Info                                               |  |  |  |